# Übung Woche 4

#### Aufgabe 1 – Mathematische Funktionen

Die Normalverteilung (auch Gauß-Verteilung) ist eine der wichtigsten Wahrscheinlichkeitsverteilungen. Die Einsatzmöglichkeiten der Normalverteilung sind so zahlreich, dass sie als das "Schweizer Taschenmesser" der Statistik bezeichnet werden kann.

https://de.wikipedia.org/wiki/Normalverteilung

Die Körpergröße des Menschen ist für ein Geschlecht betrachtet normalverteilt. Laut einer Statistik des sozio-Ökonomischen Panels (SOEP) aus dem Jahr 2006 liegt der Erwartungswert E der Durchschnittsgröße bei Frauen in Deutschland bei 165,4cm, und die Standardabweichung S bei 4,5cm.

1. Gestalten Sie ein Tabellenblatt nach dem Vorbild unten. Die Werte der Körpergröße sollen von 120 bis 190 reichen. Verwenden Sie die Ausfüllfunktion.

|    | А | В                    | С     |  |
|----|---|----------------------|-------|--|
| 1  |   |                      |       |  |
| 2  |   | Erwartungswert E     | 165,4 |  |
| 3  |   | Standardabweichung S | 4,5   |  |
| 4  |   |                      |       |  |
| 5  |   | Körpergröße x        | f(x)  |  |
| 6  |   | 120                  |       |  |
| 7  |   | 121                  |       |  |
| 8  |   | 122                  |       |  |
| 9  |   | 123                  |       |  |
| 10 |   | 124                  |       |  |
| 11 |   | 105                  |       |  |

2. Berechnen Sie in Zelle C6 den Funktionswert der Normalverteilung für E=165.4 und S=4.5 nach folgender Funktionsvorschrift:

$$f(x) = \frac{1}{S\sqrt{2\pi}} \cdot e^{-\frac{1}{2}\left(\frac{x-E}{S}\right)^2}$$

**Hinweis:** Die Werte für Pi und die Eulersche Zahl e erhalten Sie mit den Funktionen "PI()" und "EXP(1)".

- 3. Kopieren Sie die Formel nach unten, um sie auf alle Körpergrößen anzuwenden. Nehmen Sie vorher in C6 ggf. die notwendigen Fixierungen vor.
- 4. Erstellen Sie ein Diagramm, welches den Verlauf der Normalverteilung für alle Körpergrößen zeigt. Es sollte die charakteristische Glockenkurve entstehen (siehe Bild unten).
- Ermitteln Sie mit Hilfe der Normalverteilung, wie viel Prozent der Frauen eine Körpergröße zwischen 161 und 169 cm haben. Summieren Sie dazu die Funktionswerte f(x) zwischen x=161 und x=169 (dies entspricht der Berechnung des Flächeninhaltes unter der Gauss-Kurve in diesem Bereich).

M.Sc. Anna Prenzel Hochschule Zittau/Görlitz, Fakultät Elektrotechnik und Informatik

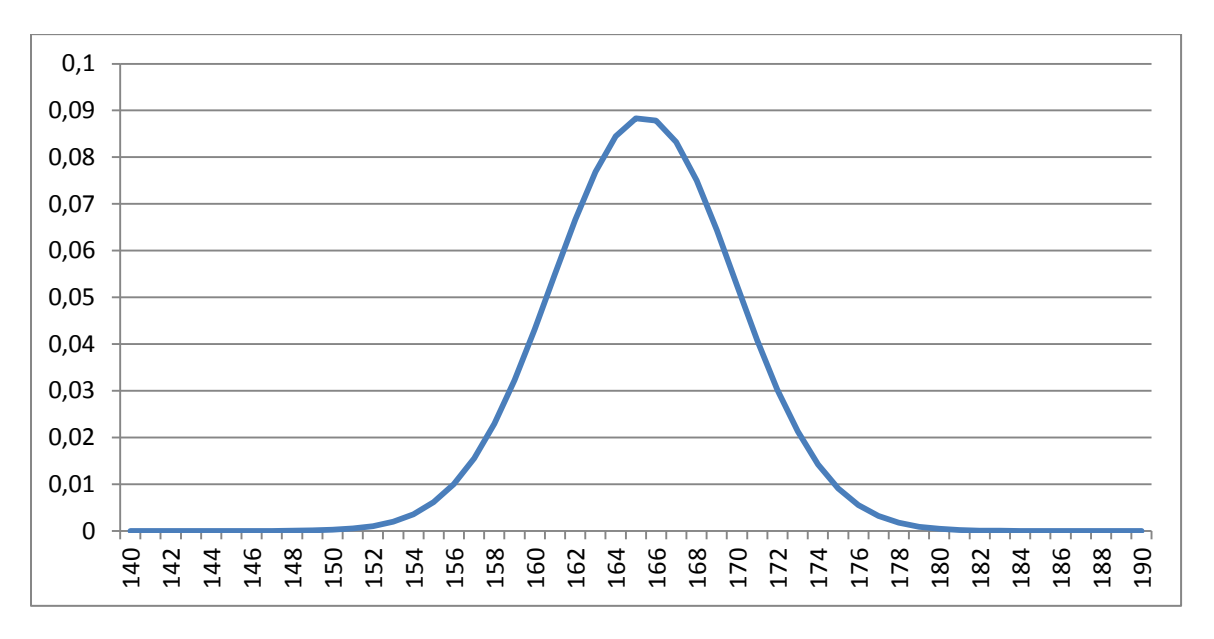

#### Aufgabe 2 – Bedingte Formatierung

|   | А        | В        | С        | D               |
|---|----------|----------|----------|-----------------|
| 1 | Umsätze  |          |          |                 |
| 2 |          | 2014     | 2015     | Abweichung in % |
| 3 | London   | 250.000€ | 210.495€ |                 |
| 4 | Berlin   | 468.587€ | 390.000€ |                 |
| 5 | Madrid   | 457.018€ | 540.857€ |                 |
| 6 | Paris    | 374.817€ | 420.281€ |                 |
| 7 | Warschau | 285.010€ | 360.381€ |                 |
| 8 | Prag     | 110.490€ | 89.383€  |                 |
| 9 |          |          |          |                 |
|   |          |          |          |                 |

Gestalten Sie ein Tabellenblatt nach folgendem Vorbild:

- 1. Tragen Sie in D3 eine Formel ein, um die prozentuale Abweichung des Umsatzes in 2015 vom Umsatz in 2014 zu berechnen. Das Ergebnis sollte **-15.80** % sein.
- 2. Kopieren Sie die Formel in den Bereich D4:D8
- 3. Wenden Sie die bedingte Formatierung an, um Zellen mit negativen Abweichungen rötlich und Zellen mit positiven Abweichungen grünlich hervorzuheben.

#### Aufgabe 3 – Bedingte Formatierung

Der Body-Mass-Index (BMI) eines Menschen wird nach folgender Formel berechnet:

$$BMI = \frac{Gewicht}{Grö\beta e^2}$$

Gestalten Sie ein Tabellenblatt, welches den richtigen BMI-Wert anzeigt, wenn der Nutzer sein Gewicht und seine Größe angibt. Kennzeichnen Sie den BMI-Wert mit bedingter Formatierung nach der unten gezeigten Farbskala. Das Bild unten können Sie als Legende mit in die Tabelle kopieren.

M.Sc. Anna Prenzel Hochschule Zittau/Görlitz, Fakultät Elektrotechnik und Informatik

| Kategorie | Kategorie             | BMI (kg/m²) |               |
|-----------|-----------------------|-------------|---------------|
|           | starkes Untergewicht  | < 16,0      |               |
|           | mäßiges Untergewicht  | 16,0 - 17,0 | Untergewicht  |
|           | leichtes Untergewicht | 17,0 – 18,5 |               |
|           | Normalgewicht         | 18,5 – 25,0 | Normalgewicht |
|           | Präadipositas         | 25,0 - 30,0 | Übergewicht   |
|           | Adipositas Grad I     | 30,0 - 35,0 |               |
|           | Adipositas Grad II    | 35,0 - 40,0 | Adipositas    |
|           | Adipositas Grad III   | ≥ 40,0      |               |

## Aufgabe 4 – Verweisfunktion

Entwickeln Sie einen kleinen Währungsrechner, mit dem man die Währung EUR in andere Währungen konvertieren kann (und umgekehrt). Gehen Sie dazu wie folgt vor:

1. Erstellen Sie ein Tabellenblatt mit dem Namen "Wechselkurse" und tragen Sie dort folgende Daten ein:

|   | А | В   | С   | D       | E |
|---|---|-----|-----|---------|---|
| 1 |   |     |     |         |   |
| 2 |   |     |     |         |   |
| 3 |   | EUR | GBP | 1,13767 |   |
| 4 |   | EUR | USD | 0,80538 |   |
| - |   |     |     |         |   |

Tragen Sie selbständig 8 weitere Wechselkurse ein, die Sie z.B. auf folgender Webseite ermitteln können: <u>https://www.oanda.com/lang/de/currency/converter/</u>

Hinweise: Wichtig ist, dass auf der linken Seite stets "EUR" steht. Achten Sie unbedingt darauf, dass die Spalte C alphabetisch sortiert ist!

2. Erstellen Sie ein neues Tabellenblatt mit dem Namen "Währungsrechner" ungefähr nach folgendem Vorbild:

|   | А | В | С               | D | E | F | G   |  |
|---|---|---|-----------------|---|---|---|-----|--|
| 1 |   |   |                 |   |   |   |     |  |
| 2 |   |   |                 |   |   |   |     |  |
| 3 |   |   |                 |   |   |   |     |  |
| 4 |   |   | Währungsrechner |   |   |   |     |  |
| 5 |   |   |                 |   |   |   |     |  |
| 6 |   |   | EUR             |   |   |   | USD |  |
| 7 |   |   |                 |   |   |   |     |  |

In die Zelle C7 soll der Nutzer den Euro-Betrag eintragen können. Verwenden Sie das Buchhaltungsformat mit 2 Nachkommastellen. In der Zelle G6 soll der Benutzer die Abkürzung einer Währung eintragen können.

- 3. Erstellen Sie in der Zelle G7 eine Formel, um den Betrag in C7 in die vom Nutzer gewünschte Währung umzurechnen! Beziehen Sie sich mit der Verweis-Funktion auf die Wechselkurse im anderen Tabellenblatt!
- 4. Testen Sie den Währungsrechner mit mindestens 3 Währungen.
- 5. Kopieren Sie den Bereich C6:G7 in den Bereich C10:G11. Passen Sie die Beschriftungen und Formeln so an, dass man hier einen Wert einer beliebigen anderen Währung in EUR umrechnen kann.

### Aufgabe 5 – Verweisfunktion

Öffnen Sie die Excel-Tabelle der Hotelbuchungs-Applikation aus der ersten Woche.

- 1. Benennen Sie das vorliegende Tabellenblatt um in "Buchungsübersicht".
- 2. Ergänzen Sie ein neues Tabellenblatt mit dem Namen "Zimmer". Hier soll für jedes Zimmer der Zimmerpreis gelistet werden. Beschriften Sie zwei Spalten mit den Texten "Zimmer-Nr." und "Preis pro Nacht" und tragen Sie entsprechende Werte ein.
- 3. Erstellen Sie ein neues Tabellenblatt mit dem Namen "Buchungen". Beschriften Sie 10 Spalten mit den Texten
  - "Buchungs-Nr."
  - "Name"
  - "Adresse"
  - "Geburtsdatum"
  - "Alter"
  - "Zimmer-Nr."
  - "Anreisedatum"
  - "Abreisedatum"
  - "Anzahl Nächte"
  - "Gesamtpreis"

Tragen Sie in die ersten 8 Spalten, ausgenommen die Spalte "Alter", Daten für mindestens 5 Buchungen ein. Achten Sie der Form halber darauf, dass jede Buchung auch im Tabellenblatt "Buchungsübersicht" an der entsprechenden Stelle eingetragen wird.

- 4. Berechnen Sie das Alter aller buchenden Personen mit einer Formel.
- 5. Berechnen Sie die Anzahl der Nächte für alle Buchungen mit einer Formel.
- 6. Entwickeln Sie eine Formel, um anhand der Zimmer-Nr. und der Anzahl der Nächte den Gesamtpreis zu berechnen. Greifen Sie mit der Verweis-Funktion auf die Zimmerpreise in der Tabelle "Zimmer" zu.
- 7. **Zusatzaufgabe:** Wenden Sie im Tabellenblatt "Buchungsübersicht" die bedingte Formatierung an, um freie Positionen (Zellwert >=0) grün, und belegte Positionen (Zellwert >=1) rot hervorzuheben.